## Windows10をご利用の場合

Windows explorer から以下の手順で圧縮ファイルを開くことができます。 ※LhaplusなどのZIPファイル解凍ソフトをご利用の場合、ファイルが文字化けする可能性があり ます。 お手数ではございますが、下記の方法で解凍していただけますようお願いいたします。

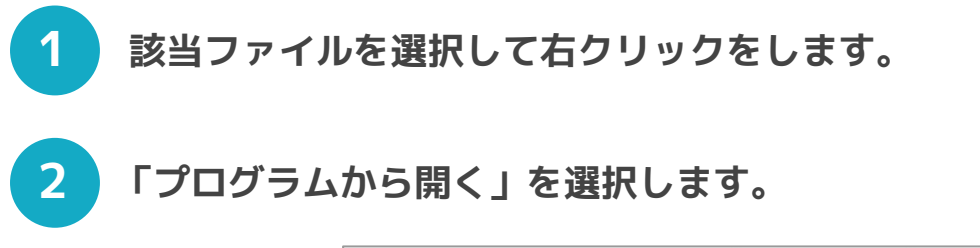

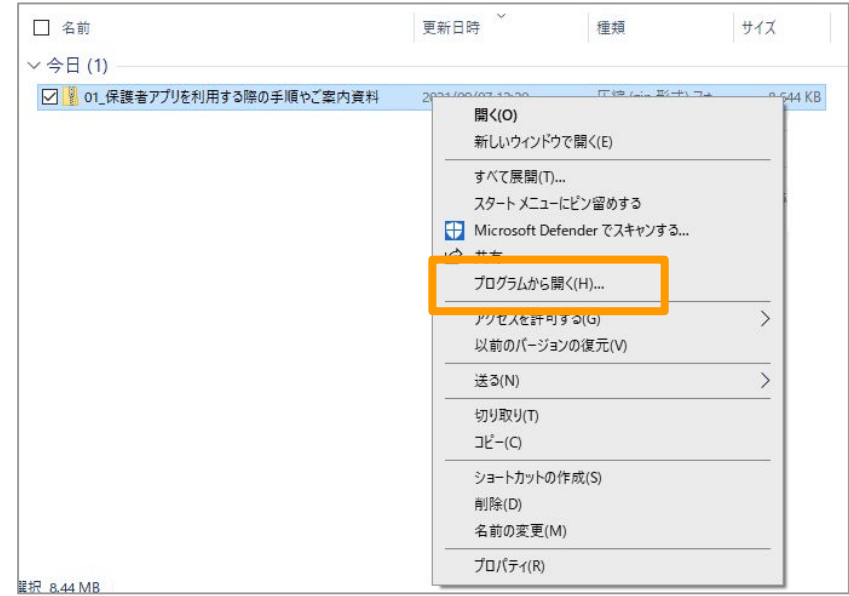

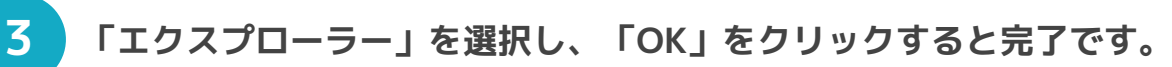

「常にこのアプリを使って.zipファイルを開く」にチェックを入れると、 次回以降もエクスプローラーにて表示されます。

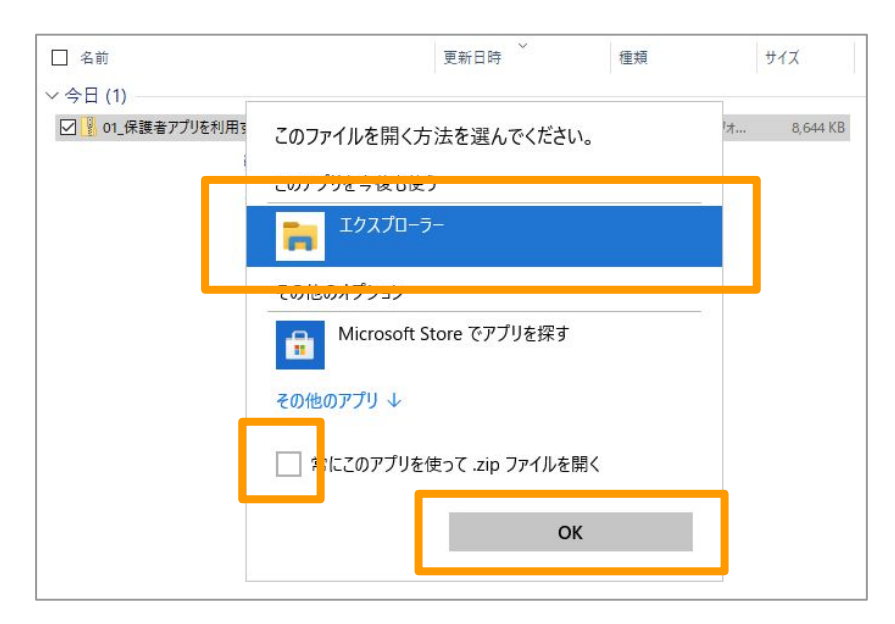

Windows7をご利用の方は、Windows10へアップデートの上、上記の方法をお試しください。